# 미로티로 <mark>스마트하게</mark> 사용하세요.

Google Home Clova Kakao Home NUGU SmartThings Alexa

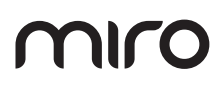

미로 스마트홈 & 미로티 사용 안내서

# 미로티를 구매해 주셔서 감사합니다.

사용하기 전에 반드시 사용설명서를 읽어주세요. 각 페이지에 표시된 참고,주의,금지와 함께 기재된 내용은 반드시 지켜주세요.

미로 스마트홈을 비롯해 모든 스마트폰 어플리케이션은 업데이트 시 사용자 인터페이스가 변경되어 본 사용 안내서 내용과 상이할 수 있습니다.

# 차례

| 미로티란?                       | 4  | 미로티와 Kakao Home 알아보기  | 39 |
|-----------------------------|----|-----------------------|----|
|                             |    | Kakao Home과 미로티 연동하기  | 40 |
| 미로티 1세대 / 2세대               | 6  | Kakao Home 음성 명령어 가이드 | 45 |
|                             |    |                       |    |
| 미로 스마트홈 앱 연동                | 7  | 미로티와 NUGU 알아보기        | 46 |
|                             |    | NUGU와 미로티 연동하기        | 47 |
| Google Home 시작하기            | 15 | NUGU 음성 명령어 가이드       | 51 |
| Google Home 연결하기            | 16 |                       |    |
| 미로티와 Google Home 연동하기       | 26 | 미로티와 SmartThings 알아보기 | 52 |
| Google Assistant 음성 명령어 가이드 | 30 | SmartThings와 미로티 연동하기 | 53 |
|                             |    |                       |    |
| 미로티와 Clova 시작하기             | 32 | 미로티와 Alexa 알아보기       | 58 |
| Clova와 미로티 연동하기             | 33 | Alexa와 미로티 연동하기       | 59 |
| Clova 음성 명령어 가이드            | 38 | Alexa 음성 명령어 가이드      | 66 |

# 미로티란?

미로티(miroT)는 다양한 AI 스피커, 스마트 기기와 연동 가능한 IoT 모듈입니다. 가전제품과 미로티를 손쉽게 결합하여 편안하게 사용하세요.

## 언제 어디서나 우리집 공기 상태를 관리하세요.

미로,에어레스트 가전에 미로티를 결합하고 미로 스마트홈 앱과 연동하여 언제 어디서나 우리 집 공기 상태(온도, 습도, 미세먼지 농도, 가스 상태 등)를 모니터링 및 원격제어할 수 있습니다.

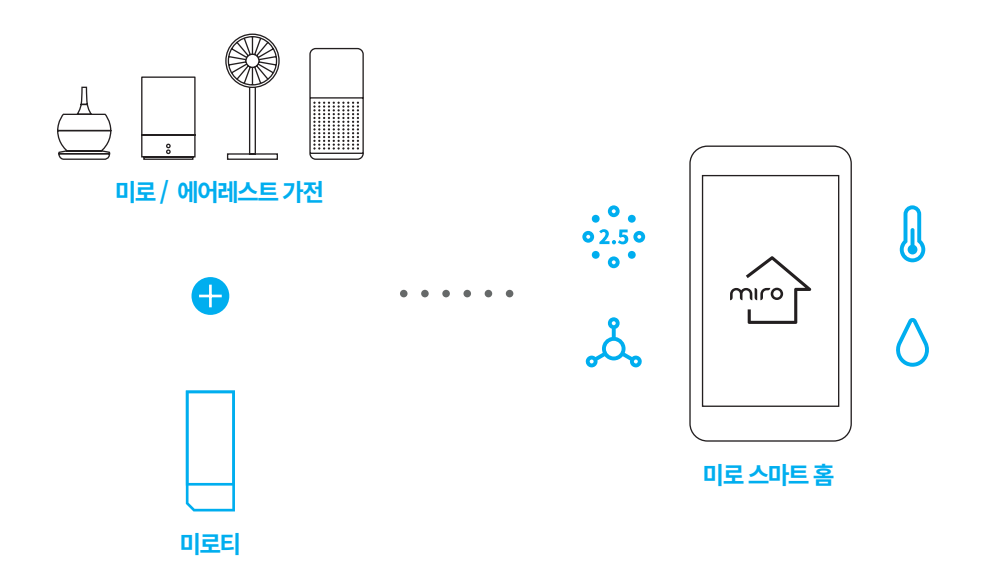

## 주의

제품의 종류에 따라 공기 상태를 측정하는 센서의 유무 또는 종류가 다릅니다. 구매 전 제품의 센서 지원 여부 및 종류를 꼭 확인해주세요.

## 말 한마디로 가능한 스마트한 일상

미로티(miroT)는 다양한 A. I 스피커를 지원합니다. 말 한마디로 기기를 제어하고 상태를 확인하는 스마트한 일상을 미로티(miroT)가 함께합니다.

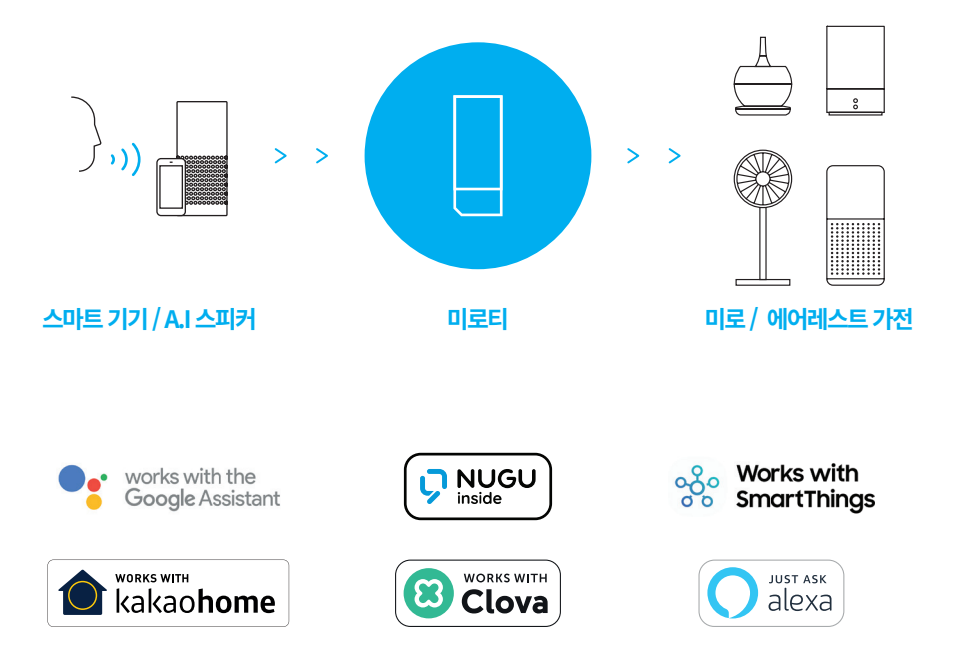

## 주의

제품에 따라 일부 서비스를 지원하지 않을 수 있습니다. 구매 전 보유 제품 및 서비스의 미로티 호환 여부를 꼭 확인해주세요.

# 미로티 1세대 / 2세대

## 미로티 세대 구분 방법

## 미로티 뒷면의 레이저 각인을 통해 미로티 버전을 확인 할 수 있습니다.

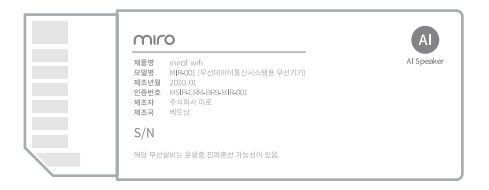

미로티 1세대

| 2<br>Mark Mark<br>Mark McCo<br>McCo<br>Mark McCo<br>Mark McCo<br>Mark McCo<br>Mark McCo<br>McCo<br>Mark McCo<br>McCo<br>McCo |  |
|----------------------------------------------------------------------------------------------------|--|
|----------------------------------------------------------------------------------------------------|--|

미로티 2세대

# 미로 스마트홈 앱 연동

A.I스피커와 미로티(miroT)를 연동하기 위해 미로티(miroT)와미로 스마트홈앱 연동이 필요합니다.

## 01. 미로 스마트홈 앱 설치하기

Google Play(안드로이드) 또는 App Store(iOS)에서 미로 스마트홈으로 검색 후 다운로드해 주세요.

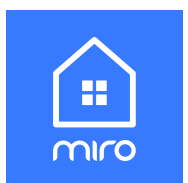

## 02.회원가입하기

미로 스마트홈 앱의 [메인] 화면에서 회원가입 버튼을 눌러 안내에 따라 회원가입을 진행해주세요.

## 참고

회원가입을 완료하면 자동으로 로그인됩니다.

## 참고

회원가입 시 아이디 및 비밀번호 입력을 제외한 단계는 선택사항입니다.

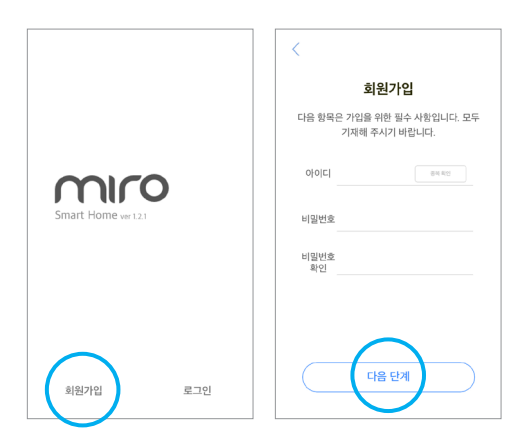

## 03.기기 등록하기

기기 목록 왼쪽 상단에 기기 추가 + 버튼을 눌러 주세요.

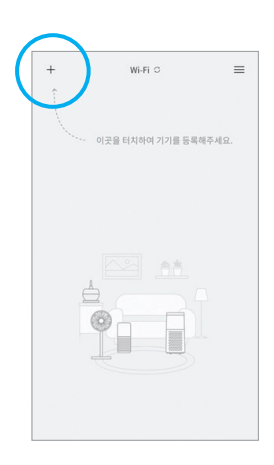

## 04. 미로티(miroT) 결합하기

[새 기기 등록] 화면에서 안내에 따라 미로티(miroT)를 기기에 결합해주세요.

## 참고

구매하신 제품에 따라 미로티(miroT) 결합 위치는 다를 수 있습니다. 제품에 동봉된 사용설명서를 참고해주세요.

## 참고

각 단계 별 상세한 설명이 궁금하실 때는 우측 상단의 도움말 표시를 눌러 상세 설명을 확인해 주세요.

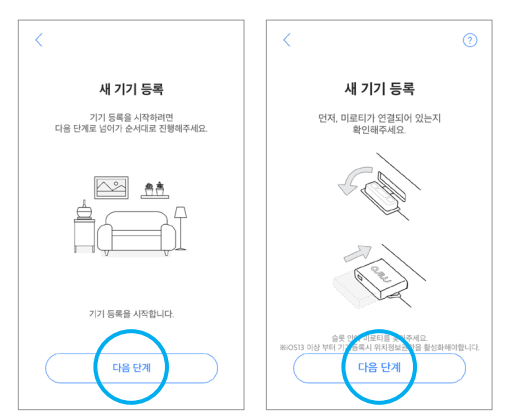

## 05. 미로티(miroT) 연결 확인하기

미로티(miroT) LED 색상이 녹색, 빨간색으로 빠르게 번갈아가며 깜빡이는지 확인해 주세요. 녹색,빨간색으로 빠르게 교차 점등 한다면 미로티(miroT)는 등록 대기 상태입니다.

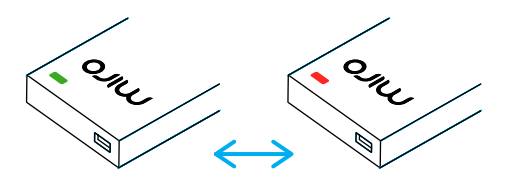

### 참고

미로티(miroT)의 LED가 교차점등이 되지 않는다면 미로티(miroT) 초기화를 진행해주세요.

## 참고

미로티(miroT)의 LED 상태에 대한 상세한 설명은 [메인 화면]-[메뉴]-[고객 센터]-[미로티 사용 가이드]를 확인해 주세요.

## 미로티 초기화

미로티(miroT) 연결 확인 중 미로티(miroT) LED가 교차점등 되지 않는다면, 미로티(miroT) 밑면의 버튼을 뾰족한 물체로 5초간 눌러 초기화시켜주세요.

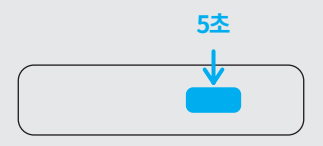

미로티 선택 화면으로 이동합니다. 연결할 미로티를 선택하고 다음 단계 버튼을 눌러주세요.

## 주변에 연결할 미로티가 2개 이상 선택된 경우

11,12 페이지를 참고하여 미로티를 수동으로 검색해 주세요.

미로티 뒷면의 레이저 각인으로 미로티 버전을 확인하고

## 미로티가 자동으로 검색되지 않은 경우

참고 주변 미로티가 검색되지 않는 경우 아래이미지를 참고하여 등록할 미로티의 버전을 선택해 주세요.

자동으로 주변 미로티를 검색합니다. 미로티가 자동 검색되는 경우

# 공유기 선택하기 페이지로 넘어갑니다.

06. 미로티 자동 검색하기

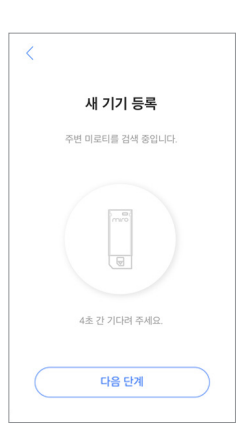

미로티가 자동으로 검색되지 않은 경우 미로티 1세대

## 06-1. 미로티 수동 검색하기

[새 기기 등록] 화면에서 그 외 미로티를 선택 후 다음 단계 버튼을 눌러 주세요.

| <                                                             | <                                                             |
|---------------------------------------------------------------|---------------------------------------------------------------|
| 새 기기 등록                                                       | 새 기기 등록                                                       |
| 미로티를 찾지 못하였습니다.<br>미로티 뒷면의 레이저 각인을 확인하고<br>연결할 미로티 타입을 선택해주세요 | 미로티를 찾지 못하였습니다.<br>미로티 뒷면의 레이저 각인을 확인하고<br>연결할 미로티 타입을 선택해주세요 |
| P20                                                           | 20                                                            |
| 미로티 2.0                                                       | 미로티 2.0                                                       |
| ्<br>हिल्ला<br>२ थ गढ़ा                                       | 의 이코티                                                         |
| 다음 단계                                                         | (18 ईग्र)                                                     |

## 06-2.미로티(miroT) 선택하기

스마트폰 이미지를 누르고 [설정] - [Wi-Fi 설정] 화면에서 연결할 미로티(miroT)의 시리얼 넘버를 누른 후 미로 스마트홈 앱으로 돌아가 주세요.

## 참고

iOS13 이상부터 기기 등록 시 위치 정보 권한을 활성화해야 합니다.

## 참고

공유기 Wi-Fi에 인터넷을 연결한 후 시도해주세요.

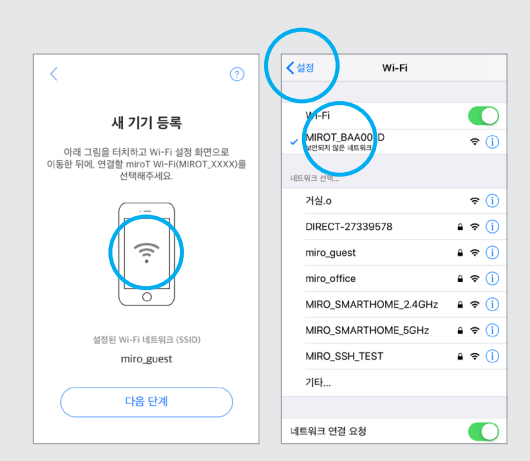

미로티가 자동으로 검색되지 않은 경우 미로티 2세대

## 06-1. 미로티 수동 검색하기

[새 기기 등록] 화면에서 miroT 2.0를 선택 후 다음 단계 버튼을 눌러 주세요.

| <                                                             | <                                                             |
|---------------------------------------------------------------|---------------------------------------------------------------|
| 새 기기 등록                                                       | 새 기기 등록                                                       |
| 미로티를 찾지 못하였습니다.<br>미로티 뒷면의 레이저 각안을 확인하고<br>연결할 미로티 타입을 선택해주세요 | 미로티를 찾지 못하였습니다.<br>미로티 뒷면의 레이저 각인을 확인하고<br>인경할 미로티 타입을 선택해주세요 |
|                                                               | 이로티 2.0                                                       |
| · · · · · · · · · · · · · · · · · · ·                         | <u>्रि</u><br>– अ ग्रहा                                       |
| 다음 단계                                                         | (18 होग)                                                      |

## 06-2.미로티(miroT) 선택하기

연결할 미로티(miroT)의 시리얼 넘버를 눌러 주세요.

## 참고

연결할 미로티가 선택된 경우 미로티의 LED상태가 녹색 적색으로 느리게 점등합니다.

| < 🧿                                                                                   |
|---------------------------------------------------------------------------------------|
| 새 기기 등록                                                                               |
| 이래 이미지를 타치크 Wi-Fi 성정 페이지에서<br>연결할 미료리 시리엄 방도를 선택하세요(e.s.<br>MOT XAD)<br>MIROT LEIBFBE |
| 미로티 재검색                                                                               |

## 07.공유기 선택하기

연결할 공유기 이름을 선택한 후 다음 단계 버튼을 눌러 주세요.

## 참고

미로티(miroT)는 Wi-Fi의 2.4 GHz 주파수만 사용이 가능하며, 5GHz 주파수는 지원하지 않습니다.

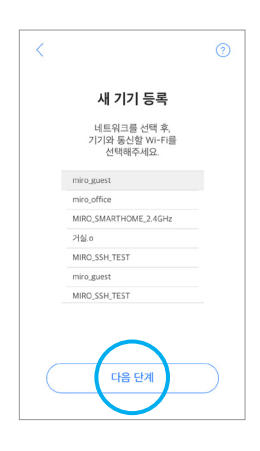

## 08. 공유기 비밀번호 입력하기

선택한 공유기의 비밀번호를 입력한 후 다음 단계 버튼을 눌러 주세요.

### 주의

올바르지 않은 비밀번호 입력 시, 기기 등록이 정상적으로 이루어지지 않을 수 있습니다. 반드시 입력한 비밀번호가 올바른지 확인 후 다음 단계를 진행해주세요.

| <    |                           |  |
|------|---------------------------|--|
|      | 새 기기 등록                   |  |
|      | 선택한 Wi-Fi의 암호를<br>입력해주세요. |  |
| 비밀번호 |                           |  |
|      | □ 비일번호 표시                 |  |
|      | 다음 단계                     |  |

## 09.기기 등록 진행

Wi-Fi연결이 완료된다면 기기 등록이 진행되고, 5초~20초간 시간이 소요됩니다.

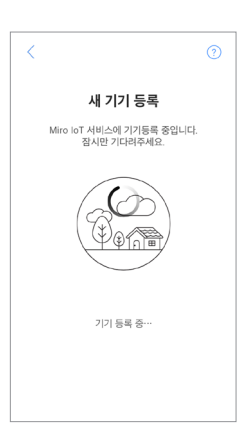

## 10. 기기 정보 입력 및 등록 완료 하기

기기 이름 및 기기 방 정보를 입력 후 저장 버튼을 눌러 등록을 완료합니다. 기기 등록이 완료되면 [메인] 화면에서 확인할 수 있습니다.

## 참고

기기 등록 과정이 어렵거나 문제가 생길 경우 미로 고객 만족 서비스센터 1661 - 5796로 연락해주세요.

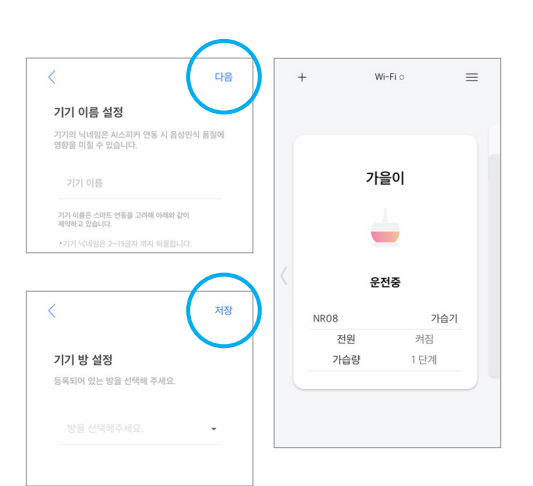

# 미로티와 Google Home 시작하기

Google Assistant는 구글에서 제공하는 인공지능 비서 서비스이며, 스마트폰에서의 인공지능 서비스 및 Google Home, Google Home Mini 등의 스마트 스피커는 Google Assistant를 기반으로 동작합니다.

works with the **Google** Assistant

# Google Home 연결하기

아래 안내에 따라 Google Home과 미로티(miroT)를 연결해주세요.

## 01.어댑터 연결하기

전원 어댑터를 Google Home에 연결해 주세요.

## 주의

기기 연결 후 효과음 및 LED 변화가 확인될 때까지 약 1분이 소요됩니다.

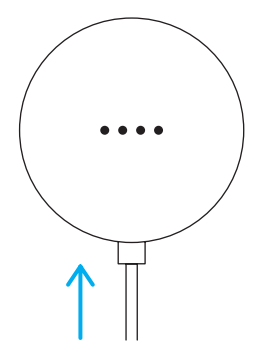

## 02.연결 확인하기

연결이 완료되면 연결된 기기에서 소리가 나고 LED가 파란색이 됩니다. 올바른 기기에 연결됐다면 예를 눌러 주세요.

## 참고

기기 검색 실패 시 21 페이지를 참고하여 Google Home 초기화를 진행해주세요.

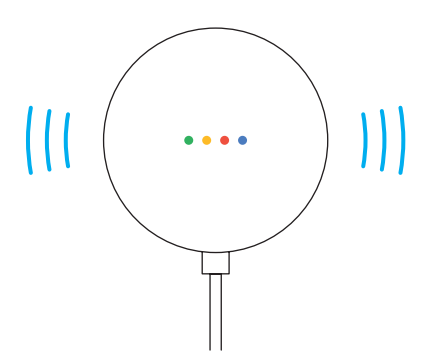

## 03. Google Home 앱 다운로드

Play Store(안드로이드) 또는 App store(iOS)에서 Google Home 앱을 다운로드한 후 실행해 주세요.

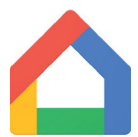

## 04.로그인하기 처음사용시

Google계정을 이용하여 로그인 후 다음 버튼을 눌러 주세요.

## 참고

Google Home 앱을 사용한 적이 있다면, Google Home 앱 실행 시 18페이지 06.추가하기부터 시작됩니다.

|                      | 로그인                                  |
|----------------------|--------------------------------------|
| Google 계정을<br>Google | 사용하세요. 앱 및 Safari에서!<br>서비스에 로그인됩니다. |
| 이메일 또는 휴대            | 내전화                                  |
| 이메일을 잊으셨나요           | 2?                                   |
| 계정 만들기               | 48                                   |
|                      |                                      |
|                      |                                      |

## 18

**06.추가하기** [메인화면]에서+버튼을 눌러 주세요.

시작하기 버튼을 누르면 20페이지 09.집 선택하기로 넘어갑니다.

## 참고

진행해 주세요.

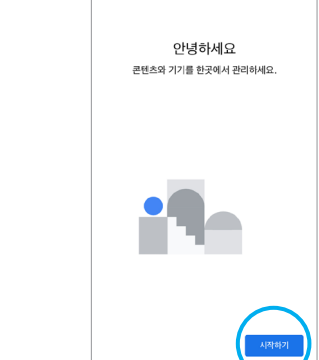

+

우리집 -집구성원초대 × 😪 Samsung SmartThings 연

J

Ē

3

Þ

미디어 설정 가족실

가족실

۵

...

처음 사용 시에는 시작하기 버튼을 눌러 최초 설정을 완료해 주세요. 사용한 적이 있다면 아래 06. 추가하기부터

05.시작하기 처음사용시

## 07.기기설정

[추가 및 관리] 화면에서 기기 설정 아이콘을 눌러 주세요.

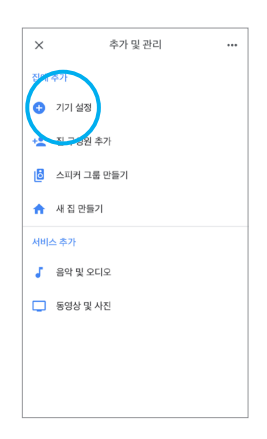

## 08.새 기기설정

[설정] 화면의 새 기기 설정 아이콘을 눌러 주세요.

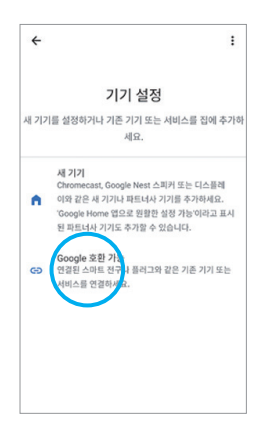

## 09.집 선택하기

[집 선택] 화면에서 기기가 위치할 집을 선택하고 다음 버튼을 눌러주세요.

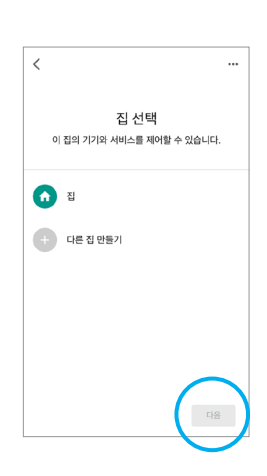

## 10.기기 검색

기기 검색은 15~30초가량 실시됩니다.

## 참고

기기 검색 실패 시 21 페이지를 참고하여 Google Home 초기화를 진행해주세요.

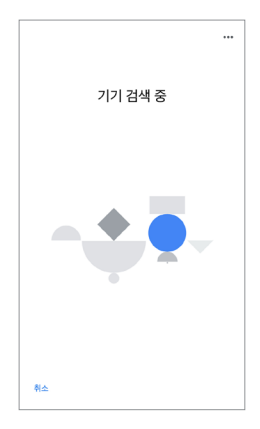

## Google Home 초기화 Google Home Mini 만 해당

초기화는 전원이 연결된 상태에서 아랫면에 위치한 버튼에서 소리가 날 때까지 (약10초~15초) 눌러주세요. 초기화는 약 2분 정도 소요됩니다.

버튼 특성상 버튼 눌림이 취소되는 경우가 있습니다. 반드시 버튼을 누른 상태를 유지해야 합니다.

## 참고

Google Home Mini 외 다른 제품의 경우 해당 제품의 사용 설명서를 참고하여 초기화를 진행해 주세요.

## 11.기기 설정하기

설정할 기기를 선택하고 다음 버튼을 눌러 주세요.

## 참고

주변에 연결할 구글 스피커밖에 없는 경우 설정 기기 선택 과정은 생략될 수 있습니다.

## 참고

기기 검색 실패 시 Google Home 초기화를 진행해주세요.

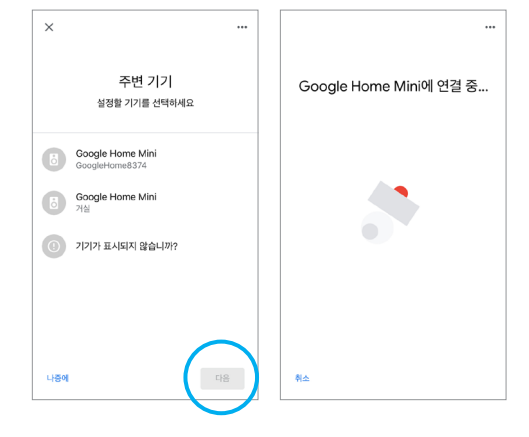

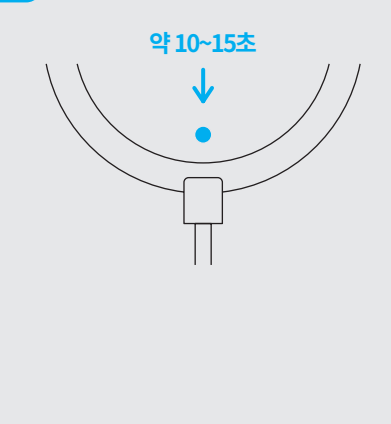

## 12. 연결 완료 확인하기

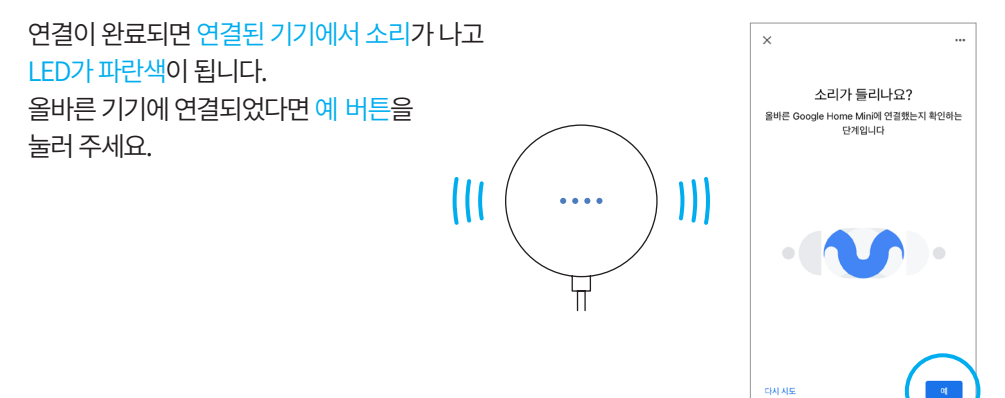

13. 참여 여부 선택하기

[Google Home Mini개선에 참여하기] 화면에서 참여 여부를 선택해 주세요.

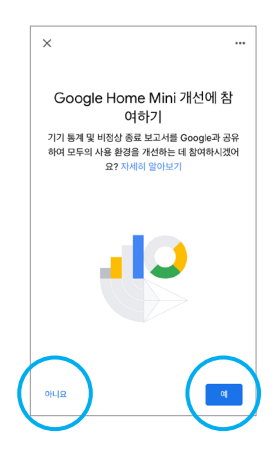

## 14.기기 위치 선택하기

[이 기기는 어디에 있나요?] 화면에서 Google Home Mini의 위치를 선택한 후 다음 버튼을 눌러 주세요.

| ×                                                                         |    |
|---------------------------------------------------------------------------|----|
| 이 기기는 어디에 있나요?<br>Google Home Mini의 위치를 선택하세요. 이<br>는 기기를 정리하는 데 도움이 됩니다. | 정보 |
| 가족실                                                                       |    |
| 거실                                                                        |    |
| 다락방                                                                       |    |
| 뒷마당                                                                       |    |
| 복도                                                                        |    |
| 사무실                                                                       |    |
| C1                                                                        | 8  |

## 15. Wi-Fi 연결하기

[Wi-Fi네트워크 선택] 화면에서 원하는 Wi-Fi 선택 후 비밀번호를 입력해 주세요.

| ×                    |                                                       |
|----------------------|-------------------------------------------------------|
| Goo                  | Wi-Fi 연결<br>gle Home Mini에서 사용할 Wi-Fi 네트워크를<br>선택하세요. |
| ~                    | MIRO_SMARTHOME_2.4GHz                                 |
| ₩à                   | DIRECT-27339578                                       |
| $\widehat{\Psi_{0}}$ | miro_guest                                            |
| $\widehat{\Psi_{0}}$ | miro_office                                           |
| Wà.                  | MIRO_SMARTHOME_5GHz                                   |
| ₩a                   | MIRO_SSH_TEST                                         |
| 취소                   | (F18)                                                 |

## 16. Wi-Fi 연결완료

Wi-Fi연결 과정은 15초~30초 가량 소요됩니다. 연결됨 메시지가 나올 때까지 기다려주세요.

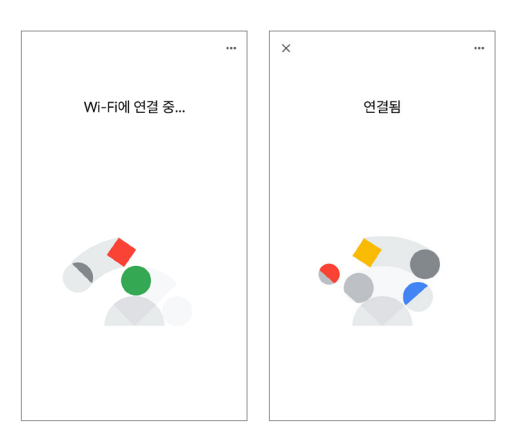

## 17. 어시스턴트 설정하기

화면의 안내에 따라 설정을 진행해 주세요. 설정하기 마지막 단계에서는 장소 사용 준비 완료 메세지가 뜹니다.

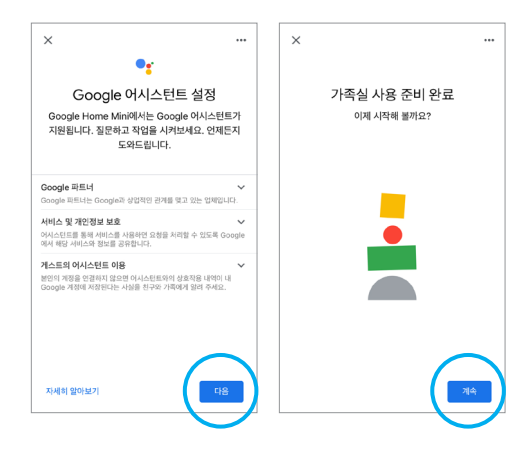

## 18.기기 연결 확인하기

[메인화면] 에 등록한 기기에 추가 기기가 확인된다면 성공적으로 연결된 것입니다.

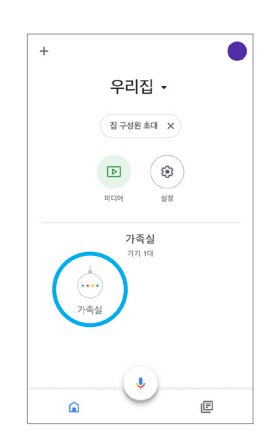

# 미로티와 Google Home 연동하기

미로 스마트홈과 Google Home Mini 의 설정을 완료 후 아래 안내에 따라 미로티(miroT)와 Google Home Mini 를 연동해 주세요.

## 01. Google Home 앱 실행하기

Google Home 앱을 실행해 주세요.

주의

미로티(miroT)와 연동하기 전 7페이지 미로 스마트홈 앱 연동과 15페이지 Google Home 연결하기를 완료해 주세요.

02. 새로운 디바이스 등록하기

[메인화면] 의+버튼을 눌러 주세요.

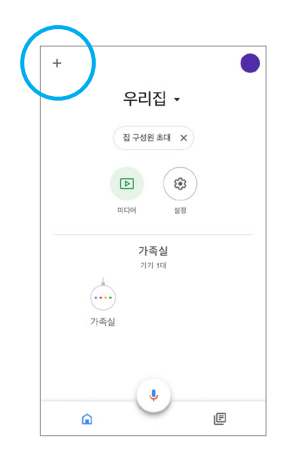

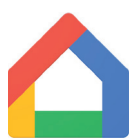

## 03.기기 설정하기

[추가 및 관리] 화면에서 기기 설정 아이콘을 눌러 주세요.

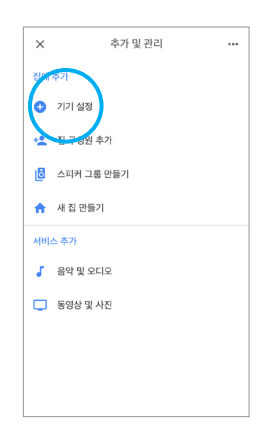

## 04. 호환 기기 선택하기

[기기 설정] 화면에서 Google 호환 가능을 눌러 주세요.

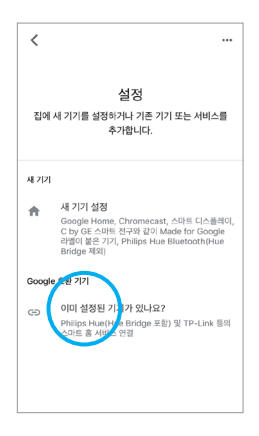

## 05.검색하기

돋보기 아이콘을 클릭하여 Miro SmartHome을 검색하고 아이콘을 눌러주세요.

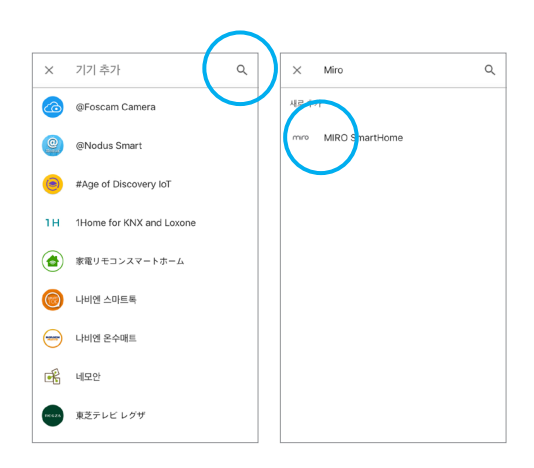

## 06. 구글 계정과 연동하기

6-1화면이 나올 경우 승인 및 연동 버튼을 눌러 연동해 주세요.

6-2 화면이 나올 경우 미로 스마트홈 계정으로 로그인하여 연동해 주세요.

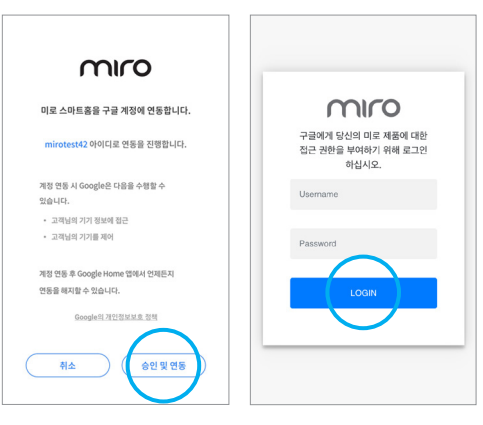

6-1

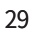

[메인화면] 에 새로운 기기가 추가되었다면 연결 성공입니다.

## 08. 연결된 기기 확인하기

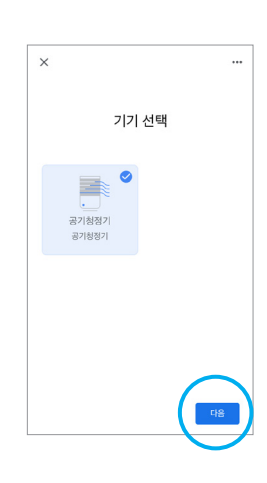

우리집 • 집 구성원 초대 X

Ļ

3

공기청정기

Ē

Þ

0[0]0] 설정 가족실 기기 2대

가족실

+

등록할 기기를 선택하고 다음 버튼을 눌러주세요.

07.기기 선택하기

# Google Assistant 음성 명령어 가이드 (가습기)

| 명령어                               |
|-----------------------------------|
| Ok Google, 가슴기 켜줘                 |
| Ok Google, 가슴기 꺼줘                 |
| Ok Google, 가슴기 전원 켜줘              |
| Ok Google, 가습기 전원 꺼줘              |
| Ok Google, 가습기 바람속도를 중간으로 해 줘     |
| Ok Google, 가습기 바람을 중간으로 설정해       |
| Ok Google, 가습기의 팬스피드 느리게 해줘       |
| [팬스피드 바람세기 풍속 속도]                 |
| [낮게   중간   높게   느리게   빠르게   중간 단계 |
| 1 2 3 최소 최대]                      |
| Ok Google, 가습기의 조명등 켜줘 (NR08만 해당) |
| Ok Google, 가슴기 조명 설정해줘            |
| Ok Google, 가습기의 조명 켜줘             |
| Ok Google, 가습기의 조명 꺼줘             |
| Ok Google, 가습기의 조명등 켜             |
| Ok Google, 가습기의 플래시 꺼             |
| Ok Google, 가습기 전부 켜줘              |
| Ok Google, 가습기 전부 꺼줘              |
| Ok Google, 회의실 가습기 켜줘             |
|                                   |

| 분류       | 명령어                                                                                                    |
|----------|----------------------------------------------------------------------------------------------------|
| 상태 확인    | Ok Google, 지금 가습기 켜져 있니?<br>Ok Google, 지금 가습기 꺼져 있니?<br>Ok Google, 지금 가습기의 팬 스피드 어떻게 되어 있어?                                                                                                    |
|          | Ok Google, 지금 가습기 풍속이 뭐야?<br>                                                                                                    |
| 자동 모드 설정 | Ok Google, 가습기의 모드 자동으로 설정해줘<br>Ok Google, 가습기 모드 자동모드로 설정해줘<br>Ok Google, 가습기의 모드 수동으로 설정해줘<br>Ok Google, 가습기 모드를 매뉴얼로 설정해줘<br>Ok Google, 가습기 모드 수동모드로 설정해줘<br>Ok Google, 가습기 자동모드로 설정해줘 *안되는 예제<br>Ok Google, 가습기 수동모드로 설정해줘 *안되는 예제 |

참고

미로 공기청정기 맑음을 지원하는 더 많은 음성명령이 추후 업데이트 예정입니다. 기기 연동 및 최신 음성 명령어는 상단에 위치한 QR 코드를 스캔하여 확인해 주세요.

# Google Assistant 음성 명령어 가이드 (선풍기)

| 분류       | 명령어                                                                                         |
|----------|---------------------------------------------------------------------------------------------|
| 전원 제어    | Ok Google, 선풍기 켜줘                                                                           |
|          | Ok Google, 선풍기 꺼줘                                                                           |
|          | Ok Google, 선풍기 전원 켜줘                                                                        |
|          | Ok Google, 선풍기 전원 꺼줘                                                                        |
| 풍속 제어    | Ok Google, 선풍기 바람세기를 중간으로 설정 해줘                                                             |
|          | Ok Google, 선풍기 팬 속도를 최대로 해줘                                                                 |
|          | Ok Google, 선풍기 풍속을 [10/20~100]단으로 해줘                                                        |
|          | Ok Google, 선풍기 팬 스피드를 [10/20~100]단계로 해줘                                                     |
|          | 「패솓 팻핃 ᄔᆉᆈᅴᄀ                                                                                |
|          | [ 캔국エ   핸드피드   미급제기 ]<br>[ 나오   나게   ㄴ리게   나오 다게   조가   조가 다게   노오                          |
|          | [ㅈᆷ   ㅈ개   ㅡᅴ개   ㅈ는 근개   장근   장근 근개   표리  <br>놀게   빠르게   놀으 단계   10~100 (10단씬 제어 가는)        |
|          | 표가 [ 비 _ 가 ] 표근 [ 가 ] 10 100 (10 년 국 제학 가장)<br>  1단   1단계   최소   최저   최소강   최대   최고   최대강 ] |
|          |                                                                                             |
| 그룹 제어    | Ok Google, 선풍기 전부 켜줘                                                                        |
|          | Ok Google, 선풍기 전부 꺼줘                                                                        |
|          | Ok Google, 선풍기 회의실 선풍기 켜줘                                                                   |
| 상태확인     | Ok Google, 지금 선풍기 켜져 있니?                                                                    |
|          | Ok Google, 지금 선풍기 팬 스피드 어떻게 되어 있어?                                                          |
|          | Ok Google, 지금 선풍기 풍속이 뭐야?                                                                   |
| 동잔 모드 석정 | 이 아이에 서프기 미디르 다여프 미디리 서저해진                                                                  |
| 0 1 20   | Ok Google, 물공기 포크를 사진중 포크도 물중에서<br>Ok Google <u>서품기</u> 모드를 스도이르 성정해질                       |
|          | 이 Coogle, 결동가 포크를 구승으로 결중에서<br>이 Google <u>서품기</u> 모드를 스며 모드로 성정해질 (MEO)마 해다)               |
|          | Ok Guogie, 결중계 포그들 구한 포크포 결정에져 (MF02한 예정)                                                   |

| 분류                           | 명령어                                                                                                    |
|------------------------------|----------------------------------------------------------------------------------------------------|
| 회전 모드 설정<br>On/Off           | Ok Google, 선풍기 회전 켜줘<br>Ok Google, 선풍기 회전 꺼줘                                                                         |
| 회전 모드 설정<br>고급 기능<br>*현재 미지원 | Ok Google, 선풍기 15도 반시계 방향으로 돌려 *안되는 예제<br>Ok Google, 선풍기 15도 시계 방향으로 돌려 *안되는 예제                                      |
| 타이머 설정                       | Ok Google, 선풍기 타이머 꺼짐으로 설정해 줘<br>Ok Google, 선풍기 타이머 4시간으로 설정해 줘                                                      |
| 차일드락 설정                      | Ok Google, 선풍기 차일드 락 켜 줘<br>Ok Google, 선풍기 차일드 락 꺼 줘<br>Ok Google, 선풍기 차일드 락 켜져있니?<br>Ok Google, 선풍기 차일드 락 꺼져있니?     |
| 음소거 설정                       | Ok Google, 선풍기의 소음 방지 켜 줘<br>Ok Google, 선풍기의 소음 방지 꺼 줘<br>Ok Google, 선풍기의 소음 방지 켜져있니?<br>Ok Google, 선풍기의 소음 방지 꺼져있니? |

## 참고

미로 공기청정기 맑음을 지원하는 더 많은 음성명령이 추후 업데이트 예정입니다. 기기 연동 및 최신 음성 명령어는 상단에 위치한 QR 코드를 스캔하여 확인해 주세요.

## Google Assistant 음성 명령어 가이드 (공기청정기)

| 분류       | 명령어                                      |
|----------|------------------------------------------|
| 전원 제어    | Ok Google, 공기청정기 켜줘                      |
|          | Ok Google, 공기청정기 꺼줘                      |
|          | Ok Google, 공기청정기 전원 켜줘                   |
|          | Ok Google, 공기청정기 전원 꺼줘                   |
| 청정세기 제어  | Ok Google, 공기청정기 풍속을 느리게 해줘              |
|          | Ok Google, 공기청정기 바람을 중간으로 설정해            |
|          | Ok Google, 공기청정기 팬스피드를 3단계로 해줘           |
|          | Ok Google, 공기청정기 풍속을 최대로 해줘              |
|          | [패스피드   바람세기   풍속   속도 ]                 |
|          | [낮게   중간   높게   느리게   빠르게                |
|          | 1단계   2단계   3단계   4단계   최소   최대   터보 ]   |
| 그룹 제어    | Ok Google, 공기청정기 전부 켜줘                   |
|          | Ok Google, 공기청정기 전부 꺼줘                   |
|          | Ok Google, 회의실 공기청정기 켜줘                  |
| 상태 확인    | Ok Google 공기청정기 켜져 있니?                   |
|          | Ok Google, 공기청정기 꺼져 있니?                  |
|          | Ok Google, 지금 공기청정기 팬 스피드 어떻게 되어 있어?     |
|          | Ok Google, 지금 공기청정기 풍속이 뭐야?              |
| 동작 모드 설정 | Ok Google, 공기청정기의 모드를 [ 수동   매뉴얼 ]로 설정해줘 |
|          | Ok Google, 공기청정기의 모드를 [자동   오토 ]로 설정해줘   |
|          | Ok Google, 공기청정기의 모드를 수면으로 설정해줘          |
|          |                                          |

| 분류      | 명령어                                                                                                    |
|---------|----------------------------------------------------------------------------------------------------|
| 타이머 설정  | Ok Google, 공기청정기 타이머 꺼짐으로 설정해줘<br>Ok Google, 공기청정기 타이머 4시간으로 설정해줘                                                        |
| 차일드락 설정 | Ok Google, 공기청정기 차일드 락 켜 줘<br>Ok Google, 공기청정기 차일드 락 꺼 줘<br>Ok Google, 공기청정기 차일드 락 켜져있니?<br>Ok Google, 공기청정기 차일드 락 꺼져있니? |
| 음소거 설정  | Ok Google, 공기청정기의 음소거 켜 줘<br>Ok Google, 공기청정기의 소음 방지 꺼 줘<br>Ok Google, 공기청정기의 소음 방지 켜져있니?<br>Ok Google, 공기청정기의 음소거 꺼져있니? |

참고

미로 공기청정기 맑음을 지원하는 더 많은 음성명령이 추후 업데이트 예정입니다. 기기 연동 및 최신 음성 명령어는 상단에 위치한 QR 코드를 스캔하여 확인해 주세요.

# 미로티와 Clova 시작하기

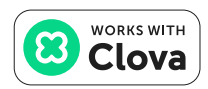
## Clova와 미로티 연동하기

#### 01. Clova 연동하기

Clova 사용설명서를 참고하여 사전 설정을 완료한 후 미로티(miroT)와 연동을 시작해 주세요.

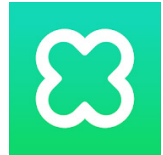

#### 참고

Clova의 경우 스피커가 없더라도 Clova앱 설치 및 계정 설정 만으로도 미로티(miroT)와 연동이 가능합니다.

#### 02. Clova 로그인하기

Clova 앱을 실행하고 로그인해 주세요.

#### 주의

미로티(miroT)와 연동하기 전 7페이지 미로 스마트홈 앱 연동을 완료해 주세요.

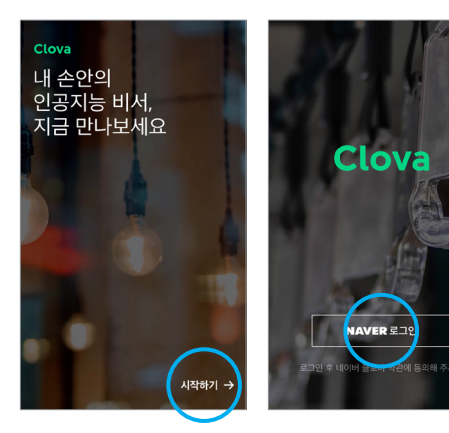

#### 03. 권한 허용, 닉네임 설정하기

권한을 허용하고 다음 버튼을 눌러 닉네임 설정을 완료해 주세요.

주의

권한을 허용해야 앱을 사용할 수 있습니다.

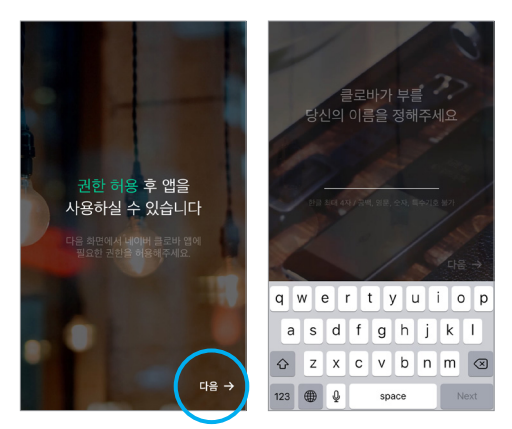

#### 04. 스마트홈 아이콘 선택하기

[메인화면] 의 스마트홈 아이콘을 눌러 주세요.

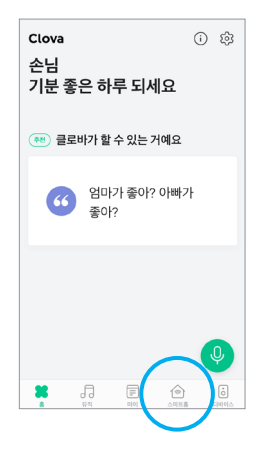

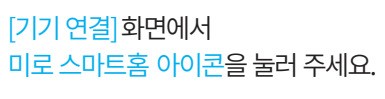

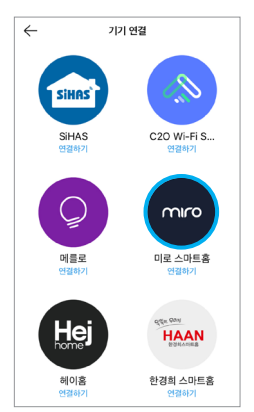

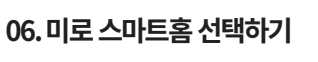

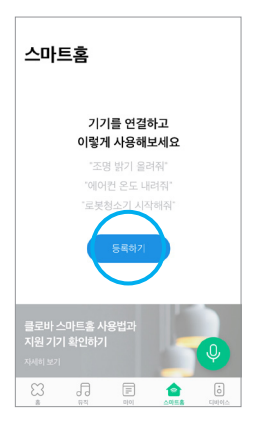

[스마트홈] 화면에서 등록하기 버튼을 눌러 주세요.

05.기기 등록하기

#### 07. 로그인 페이지 이동하기

[로그인 페이지 이동] 팝업창에서 확인 버튼을 눌러 주세요.

## 기가 연결 료그인 페이지 이동 표그인 페이지 이동한 도리고 이 정 호합니다. 의 기정 보호를 불타고기 위해 로그도 미이지고 이동한 비단. 이 가정 보호를 불타고기 위해 로그도 미이지고 이동한 비단. 이 가정 보호를 해외하여 반다 가장 보호 여행하여 하여 여강 홍박 박사 체수 체수에 완전했다 이용 가장 보호 등해 동의해한 환경 보호 등하 취소 취소 취소 이용 결과 가 정 보 등해 동의해한 환경 보호 등하 사건 사건 비소 사건 사건 사건 사건 사건 사건 사건 사건 사건 사건 사건 사건 사건 사건 사건 사건 사건 사건 사건 사건 사건 사건 사건 사건 사건 사건 사건 사건 사건 사건 사건 사건 사건

#### 08.로그인하기

[로그인] 화면에서 미로 스마트홈 앱 계정으로 로그인을 진행해 주세요.

#### 참고

미로 스마트홈 계정에 기기 등록이 이루어진 상태에서 진행해야 합니다. 7페이지 미로 스마트홈 앱 연동을 참고하여 기기 등록을 진행해 주세요.

|   | auth.mirot.kr                                                    |
|---|------------------------------------------------------------------|
|   |                                                                  |
|   |                                                                  |
|   |                                                                  |
|   | miro                                                             |
|   |                                                                  |
| 2 | 포로바에게 당신의 미로 제품에 대한                                              |
|   | 접근 권한을 부여하기 위해 로그인                                               |
|   | 하십시오.                                                            |
|   |                                                                  |
|   |                                                                  |
|   | Usemame                                                          |
|   |                                                                  |
|   |                                                                  |
|   | Deserver                                                         |
|   | Password                                                         |
|   | $\frown$                                                         |
| _ |                                                                  |
|   | LOGIN                                                            |
|   |                                                                  |
| _ |                                                                  |
|   | 이버 시비스 , 제품 연루 공책)                                               |
|   | 사용자 계정 정보는 네이버 서비스 및 계름과 안동 시에 사용됨                               |
|   | 수 있습니다.<br>사용자는 히로 제점에 관계없이 네이버 사비스 제점을                          |
|   | 동력하거나 사용할 수 있습니다.                                                |
| • |                                                                  |
|   | 월가동합니다.                                                          |
| * |                                                                  |
|   | 2. 개안함보를 제공받는 자의 이용적적: 네이버 물모바 미로                                |
|   |                                                                  |
|   | A MENTERALISM SHI MAR CH<br>A MANUE MENULISM MARKU US VOIGMA-DIS |

#### 09.로그인 완료하기

[기기 연결 완료] 화면이 나오면 확인 버튼을 눌러 주세요.

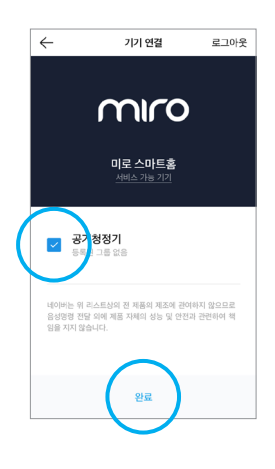

#### 10. 연결된 기기 확인하기

[스마트홈] 화면의 전체 기기 목록에 등록한 기기가 추가됐다면 연결 성공입니다.

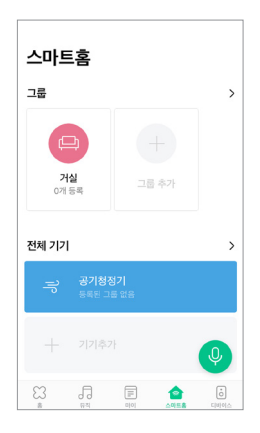

## **Clova** 음성 명령어 가이드 (가습기)

| 분류     | 명령어                                                                                                    |
|--------|----------------------------------------------------------------------------------------------------|
| 전원 제어  | 헤이 클로바, 가습기 켜줘<br>헤이 클로바, 가습기 꺼줘                                                                                   |
| 가습량 제어 | 헤이 클로바, 가습기 바람세기 3단계로 설정해줘<br>헤이 클로바, 가습기 바람세기 약풍으로 설정해줘<br>헤이 클로바, 가습기 바람세기 중간으로 설정해줘                             |
|        | [ 바람세기   풍속 ]<br>[ 약풍   중풍   강풍   중간   1단계   2단계   3단계  <br>1레벨   2레벨   3레벨 ]                                      |
| 그룹 제어  | 헤이 클로바, 가습기 켜줘<br>헤이 클로바, 가습기 꺼줘<br>헤이 클로바, 가습기 모두 켜줘<br>헤이 클로바, 가습기 모두 꺼줘<br>헤이 클로바, 거실 모두 켜줘<br>헤이 클로바, 거실 모두 꺼줘 |
| 온도 조회  | 헤이 클로바, 가습기 현재 온도 몇도야                                                                                              |
| 습도 조회  | 헤이 클로바, 가습기 습도 정보 알려줘                                                                                              |

#### 참고

## **Clova** 음성 명령어 가이드 (선풍기)

| 분류    | 명령어                                                                                                    |
|-------|----------------------------------------------------------------------------------------------------|
| 전원 제어 | 헤이 클로바, 선풍기 켜줘<br>헤이 클로바, 선풍기 꺼줘                                                                                   |
| 풍속 제어 | 헤이 클로바, 선풍기 바람세기 3단계로 설정해줘<br>헤이 클로바, 선풍기 바람세기 약풍으로 설정해줘<br>헤이 클로바, 선풍기 바람세기 중간으로 설정해줘                             |
|       | [바람세기 풍속]<br>[약풍 중풍 강풍 중간 1단계 2단계 3단계 <br>1레벨 2레벨 3레벨]                                                             |
| 회전 제어 | 헤이 클로바, 선풍기 좌우 회전 해줘<br>헤이 클로바, 선풍기 회전 정지 해줘                                                                       |
| 그룹 제어 | 헤이 클로바, 선풍기 켜줘<br>헤이 클로바, 선풍기 꺼줘<br>헤이 클로바, 선풍기 모두 켜줘<br>헤이 클로바, 선풍기 모두 꺼줘<br>헤이 클로바, 거실 모두 켜줘<br>헤이 클로바, 거실 모두 꺼줘 |

참고

### **Clova** 음성 명령어 가이드 (공기청정기)

| 분류          | 명령어                                                                                                    |
|-------------|----------------------------------------------------------------------------------------------------|
| 전원 제어       | 헤이 클로바, 공기청정기 켜줘<br>헤이 클로바, 공기청정기 꺼줘                                                                                       |
| 청정세기 제어     | 헤이 클로바, 공기청정기 바람세기 3단계로 설정해줘<br>헤이 클로바, 공기청정기 바람세기 약풍으로 설정해줘<br>헤이 클로바, 공기청정기 바람세기 중간으로 설정해줘                               |
|             | [ 바람세기   풍속 ]<br>[ 약풍   중풍   강풍   중간   1단계   2단계   3단계  <br>1레벨   2레벨   3레벨 ]                                              |
| 그룹 제어       | 헤이 클로바, 공기청정기 켜줘<br>헤이 클로바, 공기청정기 꺼줘<br>헤이 클로바, 공기청정기 모두 켜줘<br>헤이 클로바, 공기청정기 모두 꺼줘<br>헤이 클로바, 거실 모두 켜줘<br>헤이 클로바, 거실 모두 꺼줘 |
| 통합 상태 조회    | 헤이 클로바, 공기청정기 현재 상태 알려줘                                                                                                    |
| 온도 조회       | 헤이 클로바, 공기청정기 현재 온도 몇도야                                                                                                    |
| 습도 조회       | 헤이 클로바, 공기청정기 습도 정보 알려줘                                                                                                    |
| 초미세먼지 상태 조회 | 헤이 클로바, 공기청정기 초미세먼지 상태 알려줘                                                                                                 |

#### 참고

## 미로티와 Kakao Home 알아보기

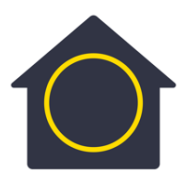

Kakao Home과 미로티 연동하기 Kakao Home 음성 명령어 가이드

45

## Kakao Home과 미로티 연동하기

#### 01. Kakao Home 연동하기

Kakao Home 사용설명서를 참고하여 사전 설정을 완료한 후 미로티(miroT)와 연동을 시작해 주세요.

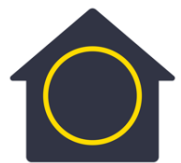

#### 02. Kakao Home 로그인하기

Kakao Home 앱을 실행하고 로그인해 주세요.

#### 주의

미로티(miroT)와 연동하기 전 7페이지 미로 스마트홈 앱 연동을 완료해 주세요.

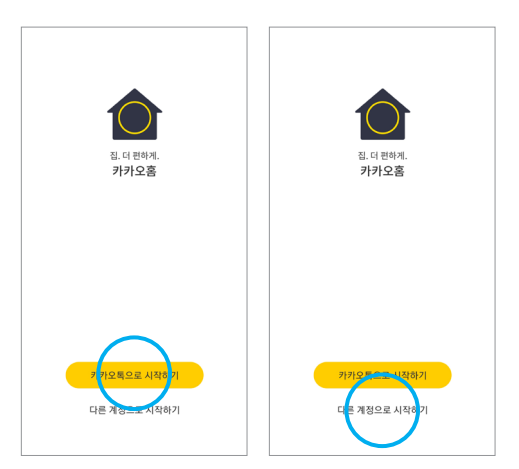

#### 03.기기 추가하기

[홈] 화면 [모든 기기] 에서 기기 추가 버튼을 눌러 주세요.

#### 주의

기기 등록 이전에 반드시 미로 스마트홈 앱에 기기 등록이 이루어져 있어야 합니다.

#### 04. 미로 스마트홈 선택하기

[확장 서비스 관리] 화면에서 미로 스마트홈 아이콘을 눌러 주세요.

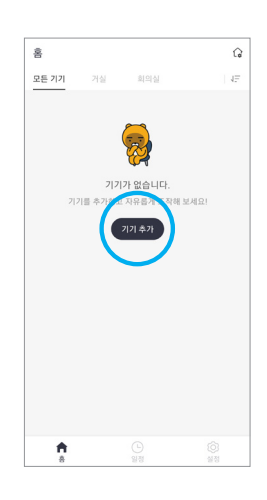

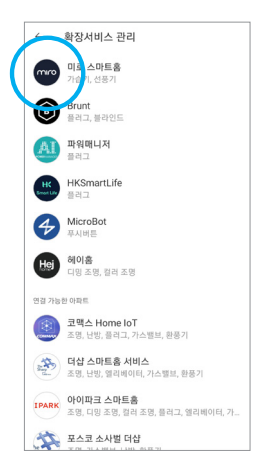

#### 05. 미로 스마트홈 계정 연결하기

[확장 서비스 연결] 화면에서 계정 연결 버튼을 눌러 주세요.

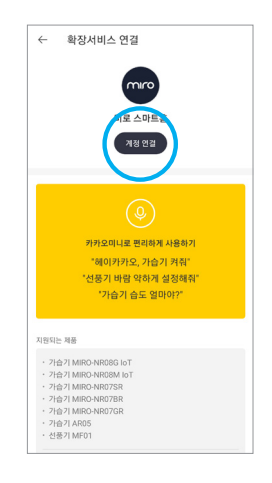

#### 06. 로그인하기

[확장 서비스 연결] 화면에서 미로 스마트홈 앱 계정으로 로그인을 진행해 주세요.

#### 참고

미로 스마트홈 계정에 기기 등록이 이루어진 상태에서 진행해야 합니다. 7페이지 미로 스마트홈 앱 연동을 참고하여 기기 등록을 진행해 주세요.

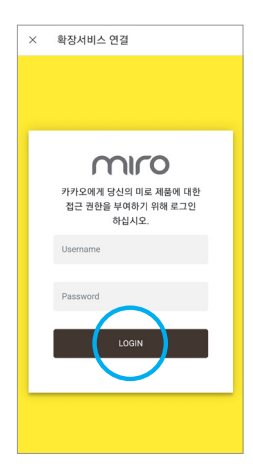

#### 07. 연결할 기기 선택하기

[확장 서비스 연결] 화면에서 연결 가능한 기기 목록에서 원하는 기기의 연결 버튼을 눌러 주세요.

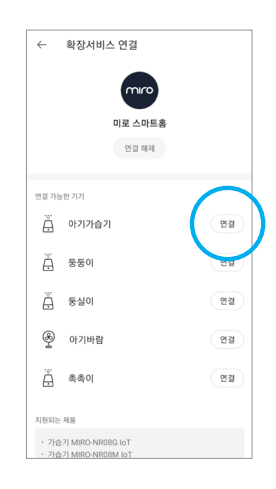

#### 08. 기기 공간 선택하기

[공간 선택] 화면에서 원하는 공간의 아이콘을 누르고 확인 버튼을 눌러 주세요.

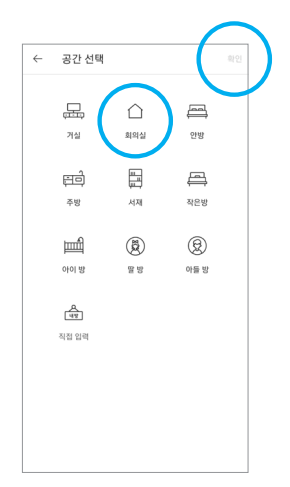

#### 09. 기기 이름 설정하기

[기기 이름 변경] 화면에서 기기 이름을 입력 후 확인 버튼을 눌러 주세요.

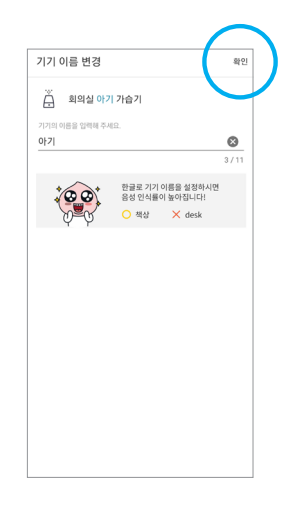

#### 10. 연결된 기기 확인하기

[기기 등록 완료] 창이 나타나면 연결 성공입니다. 다른 기기 연결 버튼을 눌러 기기를 추가하거나, 홈으로 버튼을 눌러 기기를 제어하세요.

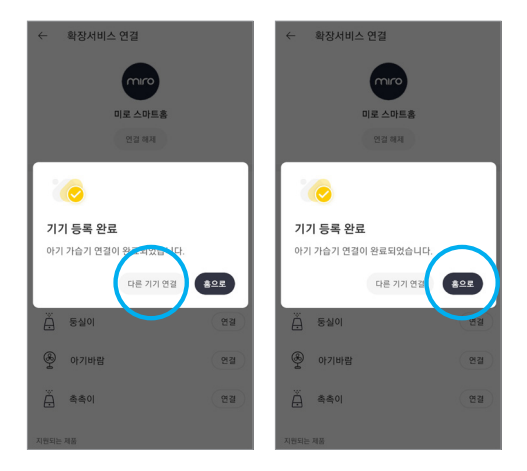

## **Kakao Home** 음성 명령어 가이드 (가습기)

| 분류     | 명령어                                                                                                    |
|--------|----------------------------------------------------------------------------------------------------|
| 전원 제어  | 헤이 카카오, 대박이 가습기 켜줘<br>헤이 카카오, 대박이 가습기 꺼줘                                                                                                    |
| 참고     | 반드시 뒤에 '가습기'를 붙여야 인식합니다.                                                                                                    |
| 가습량 제어 | 헤이 카카오, 대박이 가습기 3단으로 해줘<br>헤이 카카오, 대박이 가습기 2단계로 설정해줘<br>헤이 카카오, 대박이 가습기 강풍으로 설정해줘<br>헤이 카카오, 대박이 가습기 높게 설정해줘<br>헤이 카카오, 대박이 가습기 약하게 해줘<br>헤이 카카오, 안방 가습기 세게 해줘 |
|        | [ 1단   2단   3단   1단계   2단계  <br>3단계   약풍   강풍   중간   높게   낮게   세게   약하게 ]<br>*카카오의 경우 가습량 단계만 명령하면 됨<br>풍속을 3단으로 해줘(X), 3단으로해 줘(O)                             |

### **Kakao Home** 음성 명령어 가이드 (선풍기)

| 분류     | 명령어                            |
|--------|--------------------------------|
| 전원 제어  | 헤이 카카오, 선풍기 켜줘                 |
|        | 헤이 카카오, 선풍기 꺼줘                 |
|        | 헤이 카카오, 거실 선풍기 켜줘              |
|        | 헤이 카카오, 미로 선풍기 꺼줘              |
| 가습량 제어 | 헤이 카카오, 선풍기 약풍으로 해줘            |
|        | 헤이 카카오, 거실 선풍기 중풍으로 해줘         |
|        | 헤이 카카오, 미로 선풍기 3단으로 해줘         |
|        | 헤이 카카오, <mark>선풍기</mark> 세게 해줘 |
|        | 헤이 카카오, 선풍기 약하게 해줘             |
| 상태 확인  | 헤이 카카오, 거실 선풍기 상태 어때?          |

## 미로티와 NUGU 알아보기

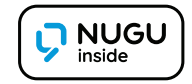

NUGU와 미로티 연동하기 NUGU 음성 명령어 가이드

## NUGU와 미로티 연동하기

#### 01. NUGU 연동하기

NUGU 사용설명서를 참고하여 사전 설정을 완료한 후 미로티(miroT)와 연동을 시작해 주세요.

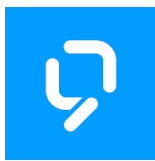

#### 02. NUGU 로그인하기

NUGU 앱을 실행하고 T아이디 로그인해 주세요.

#### 주의

미로티(miroT)와 연동하기 전 P7 미로 스마트홈 앱 연동을 완료해 주세요.

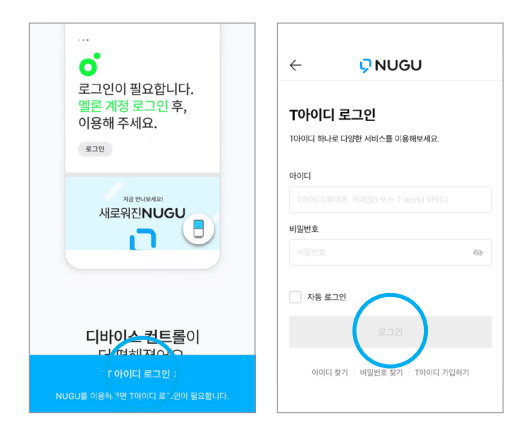

#### 03. NUGU 디바이스 연결하기

[NUGU 디바이스를 연결하기] 화면에서 지금 설정하기 버튼을 눌러 주세요. [다음 화면] 에서 시작하기 버튼을 눌러 주세요.

#### 주의

기기 등록 이전에 반드시 미로 스마트홈 앱에 기기 등록이 이루어져 있어야 합니다.

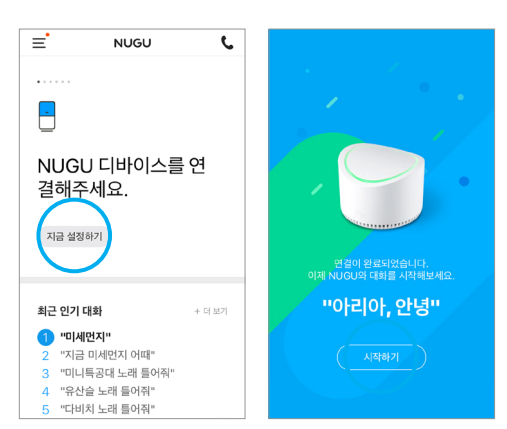

#### 04. 스마트홈 선택하기

[NUGU 서비스] 화면의 편리한 기능 목록에서 스 마트홈 아이콘을 눌러 주세요.

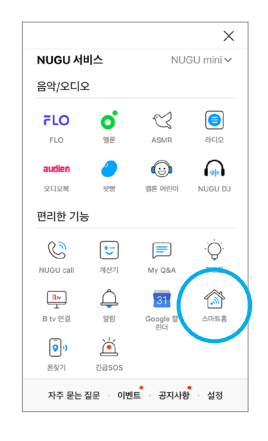

#### 05. 신규 디바이스 등록하기

[스마트홈] 화면에서 신규 디바이스 등록하기 버튼을 눌러주세요. 다음 화면에서 Miro 아이콘을 눌러 주세요.

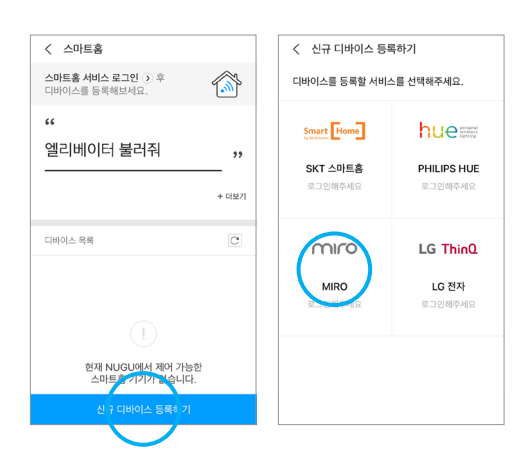

#### 06. 로그인하기

[로그인] 화면에서 미로 스마트홈 앱 계정으로 로그인을 진행해 주세요.

#### 참고

미로 스마트홈 계정에 기기 등록이 이루어진 상태에서 진행해야 합니다. 7페이지 미로 스마트홈 앱 연동을 참고하여 기기 등록을 진행해 주세요.

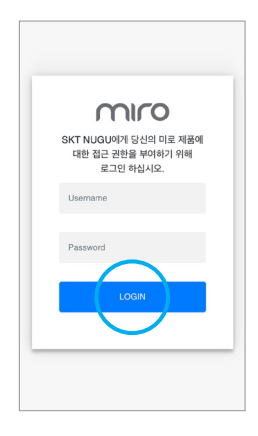

#### 07.디바이스 등록하기

#### 등록하기 버튼을 눌러 디바이스를 연결해 주세요.

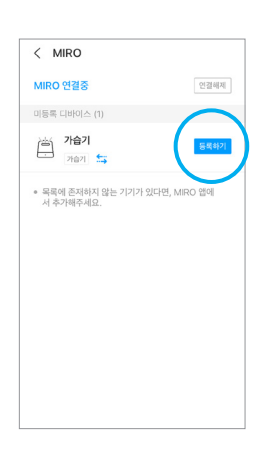

#### 08. 연결된 디바이스 확인하기

[등록된 디바이스] 목록에 등록한 디바이스가 추가되었다면 연결 성공입니다.

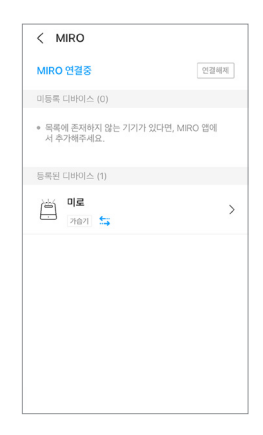

## NUGU 음성 명령어 가이드 (가습기)

| 분류       | 명령어                                                                                                    |
|----------|----------------------------------------------------------------------------------------------------|
| 전원 제어    | 아리아, 가습기 켜줘<br>아리아, 가습기 꺼줘                                                                                  |
| 가습량 제어   | 아리아, 가습기 풍량 올려줘<br>아리아, 가습기 풍량 낮춰줘<br>아리아, 가습기 풍량 최대로 설정해줘<br>아리아, 가습기 풍량 최소로 설정해줘<br>아리아, 가습기 풍량 3단으로 설정해줘 |
| 자동 모드 설정 | 아리아, 가습기에서 자동모드 설정해줘<br>아리아, 가습기에서 수동모드 설정해줘                                                                |
| 타이머      | 아리아, 가습기 1시간 뒤 종료 예약해줘<br>아리아, 가습기 종료 예약 취소해줘                                                               |
| 풍량 상태 확인 | 아리아, 가습기 풍량 알려줘                                                                                             |
| 온도 상태 확인 | 아리아, 가습기에서 온도 알려줘 *안되는 예제                                                                                   |
| 습도 상태 확인 | 아리아, 가습기에서 습도 상태 알려줘 *안되는 예제                                                                                |

#### 참고

## NUGU 음성 명령어 가이드 (선풍기)

| 명령어                                                                  |
|----------------------------------------------------------------------|
| 아리아, 선풍기 켜줘                                                          |
| 아리아, 선풍기 꺼줘                                                          |
| 아리아, 선풍기 풍량 최저로 설정해줘                                                 |
| 아리아, 선풍기 풍량 올려줘                                                      |
| 아리아, 선풍기 풍량 낮춰줘                                                      |
| 아리아, 선풍기 풍량 최대로 해줘                                                   |
| 아리아, 선풍기 풍량 최소로 해줘                                                   |
| 아리아, 선풍기 자동 모드 켜줘                                                    |
| 아리아, 선풍기 수동 모드 켜줘                                                    |
| 아리아, 선풍기 수면 모드 켜줘 (MF02만 해당)                                         |
| 아리아, 선풍기 풍량 알려줘                                                      |
| 아리아, 선풍기 1시간 뒤 종료 예약해줘<br>아리아, 선풍기 꺼짐 예약 취소해줘<br>아리아, 선풍기 종료 예약 취소해줘 |
|                                                                      |

#### 참고

## NUGU 음성 명령어 가이드 (공기청정기)

| 분류       | 명령어                                                                                                    |
|----------|----------------------------------------------------------------------------------------------------|
| 전원 제어    | 아리아, 공기청정기 켜줘<br>아리아, 공기청정기 꺼줘                                                                                                    |
| 풍량 제어    | 아리아, 공기청정기 풍량 알려줘<br>아리아, 공기청정기 풍량 1단으로 설정해줘<br>아리아, 공기청정기 풍량 올려줘<br>아리아, 공기청정기 풍량 내려줘<br>아리아, 공기청정기 풍량 최대로 해줘<br>아리아, 공기청정기 풍량 최소로 해줘 |
|          | [미풍 약풍 중풍 강풍]                                                                                                    |
| 모드 제어    | 아리아, 공기청정기 수면모드 설정해줘<br>[ 수면모드   자동모드   수동모드 ]                                                                                         |
| 종료 예약 설정 | 아리아, 공기청정기 2시간 뒤로 종료예약해줘<br>아리아, 공기청정기 종료예약 취소해줘                                                                                       |
|          | [2시간 4시간 8시간 12시간]                                                                                                    |

#### 참고

## 미로티와 SmartThings 알아보기

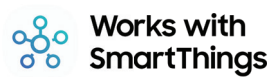

## SmartThings와 미로티 연동하기

#### 01. SmartThings 연동하기

SmartThings 사용설명서를 참고하여 사전 설정을 완료한 후 미로티(miroT)와 연동을 시작해 주세요.

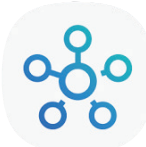

#### 02. SmartThings 로그인하기

SmartThings 앱을 실행하고 로그인해 주세요.

#### 주의

미로티(miroT)와 연동하기 전 7페이지 미로 스마트홈 앱 연동을 완료해 주세요.

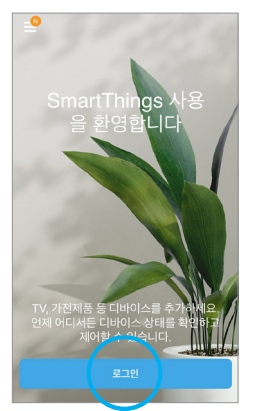

| 비밀번호                     |        | 1236     |   |
|--------------------------|--------|----------|---|
|                          | (하기    |          |   |
|                          |        | 로그인      |   |
|                          | G 6000 | E 계정으로 사 | 8 |
| I <u>D 찾기</u><br>비밀번호 제: | 설정     |          |   |
|                          | 2      | 정 생성     |   |
| 도움말                      |        |          |   |

#### 03. 디바이스 추가하기

[메인화면]의+버튼을 누른 후 디바이스 추가 버튼을 눌러 주세요.

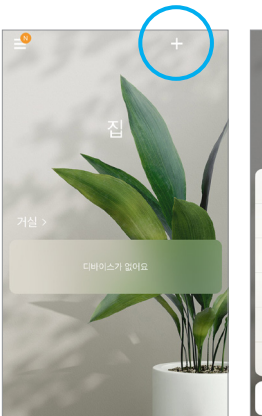

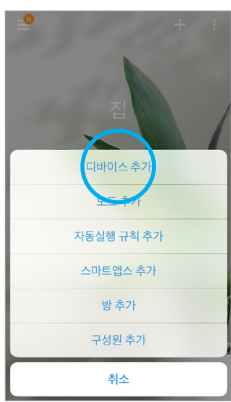

#### 04. Miro SmartHome 선택하기

[디바이스 추가] 화면에서 Miro SmartHome 아이콘을 눌러 주세요.

#### 참고

Miro SmartHome 앱이 보이지 않는다면 Miro라고 검색 혹은 아래로 스크롤 해 주세요.

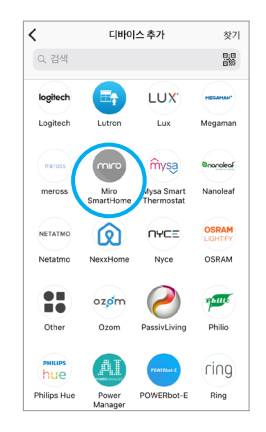

#### 05. 등록할 기기 선택하기

등록할 기기 아이콘을 누르고 Miro SmartHome 을 눌러 주세요.

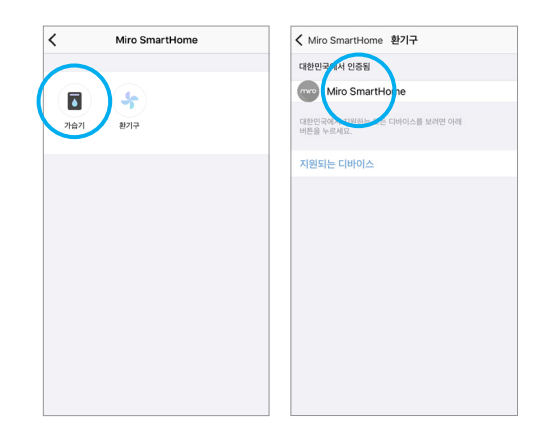

06. 기기 장소 선택하기

기기가 있는 장소를 선택하고 다음 버튼을 눌러 주세요.

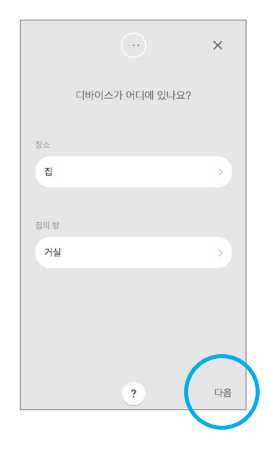

#### 07.로그인하기

[로그인]화면에서 미로 스마트홈 앱 계정으로 로그인을 진행해 주세요.

#### 주의

미로 스마트홈 계정에 기기 등록이 이루어진 상태에서 진행해야 합니다. 7페이지 미로 스마트홈 앱 연동을 참고하여 기기 등록을 진행해 주세요.

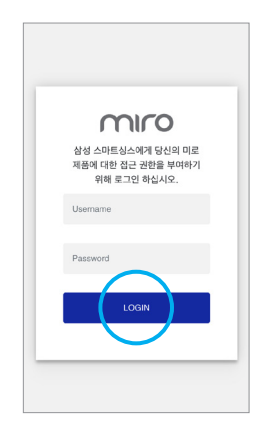

#### 08. 로그인 완료하기

#### MIRO SMART HOME에 연결했습니다. 메세지가 나오면 완료 버튼을 눌러 주세요.

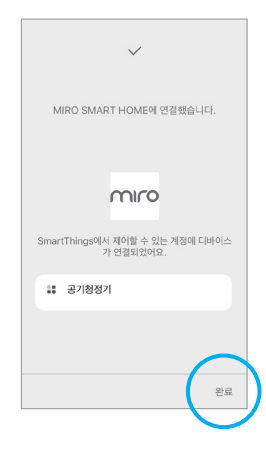

#### 09. 연결된 기기 확인하기

[메인화면]에 등록한 기기의 이름이 나타나면 연결 성공입니다.

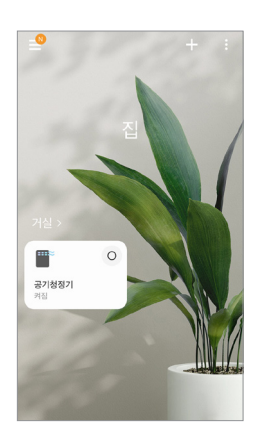

### **SmartThings** 음성 명령어 가이드 (가습기)

| 분류    | 명령어                    |
|-------|------------------------|
| 전원 제어 | 가습기 전원 켜줘<br>가습기 전원 꺼줘 |
| 상태질의  | 가습기 상태 알려줘             |

#### 참고

현재 갤럭시 홈 미니는 베타테스트 중이며 전원 외 기능의 경우 스마트 싱스의 '모드' 기능 활용한 사용자 커스터마이징 명령을 통해 제어 가능합니다.

## 미로티와 Alexa 알아보기

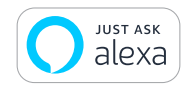

## Alexa와 미로티 연동하기

#### 01. Alexa 연동하기

Alexa 사용설명서를 참고하여 사전 설정을 완료한 후 미로티(miroT)와 연동을 시작해 주세요.

# 0

#### 참고

Alexa 앱은 현재 국내에서 다운 받을 수 없습니다.

#### 02. Alexa 앱 실행하고 로그인하기

Alexa 앱을 실행하고 로그인해 주세요.

#### 주의

미로티(miroT)와 연동하기 전 7페이지 미로 스마트홈 앱 연동을 완료해 주세요.

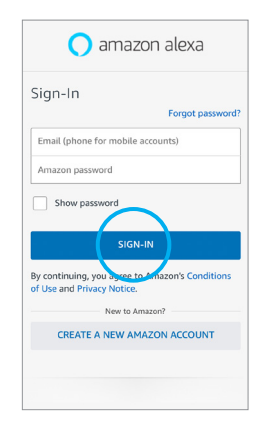

#### 03. Skills & Games 선택하기

[메인화면] 왼쪽 상단에 메뉴 아이콘을 선택하고 Skills&Games 버튼을 눌러 주세요.

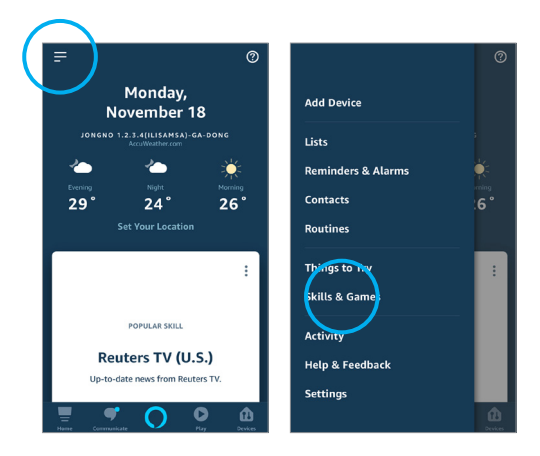

04.검색하기

오른쪽 상단의 돋보기 아이콘을 누른 후 miro를 검색해 주세요.

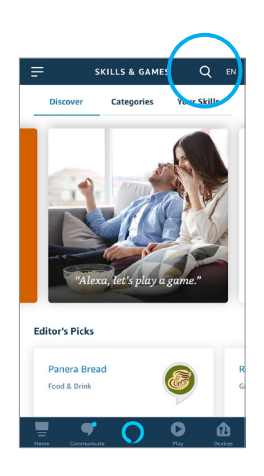

#### 05. Miro Smart Home 선택하기

#### Miro Smart Home 아이콘을 눌러 주세요.

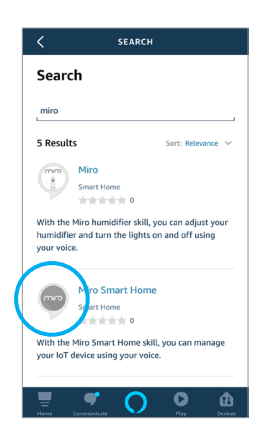

#### 06.사용하기

ENABLE TO USE 버튼을 눌러 주세요.

| <                     | MIRO SMART HOME              | û              |
|-----------------------|------------------------------|----------------|
| Miro                  | Smart Home                   | miro           |
| MIRO Con<br>Rated: Gu | poration<br>idance Sunnected |                |
| statata               | ** •                         |                |
|                       | ENABLE TO USE                |                |
|                       | Account linking required     |                |
|                       |                              |                |
| With Al               | exa voice commands and the   | Miro           |
| device,               | adjust your device mode.     | orr your       |
| You car               | use the following command:   | s to co        |
| See Mo                | re                           |                |
| Start B               | y Saying                     |                |
|                       | Communicate                  | <b>D</b> ankes |

#### 07.로그인하기

[로그인] 화면에서 미로 스마트홈 앱 계정으로 로그인을 진행해 주세요.

#### 주의

미로 스마트홈 계정에 기기 등록이 이루어진 상태에서 진행해야 합니다. 7페이지 미로 스마트홈 앱 연동을 참고하여 기기 등록을 진행해 주세요.

#### 08. 로그인 성공 확인

successfully linked 라는 메세지가 나오면 연결 성공입니다. 왼쪽 상단의 X버튼을 눌러 주세요.

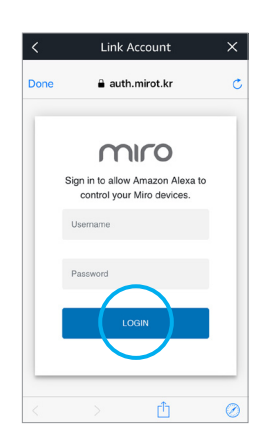

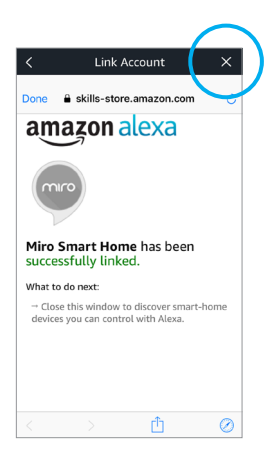
## 09.기기 검색하기

## Discover Devices 버튼을 눌러 주세요.

# CANCEL

# 10. 기기 검색 중

기기 검색 중입니다. 조금만 기다려주세요.

## 참고

미로 스마트홈 계정에 등록된 기기들이 검색됩니다.

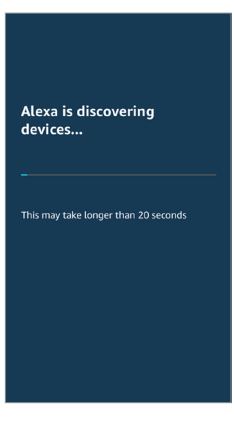

## 11.기기 설정하기

음성명령을 추가할 디바이스를 선택 후 SET UP DEVICE 버튼을 눌러 주세요.

#### 참고

현재 베타 서비스 중이므로 한 번에 모든 디바이스를 추가할 수 없습니다.

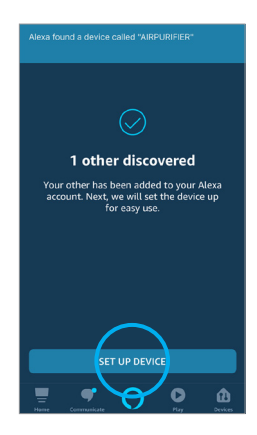

12. 그룹 설정하기 선택사항

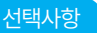

그룹 설정이 필요할 경우 [SETUP] 화면에서 CHOOSE GROUP 버튼을 눌러 그룹으로 지정한 후 DONE 버튼을 눌러 주세요.

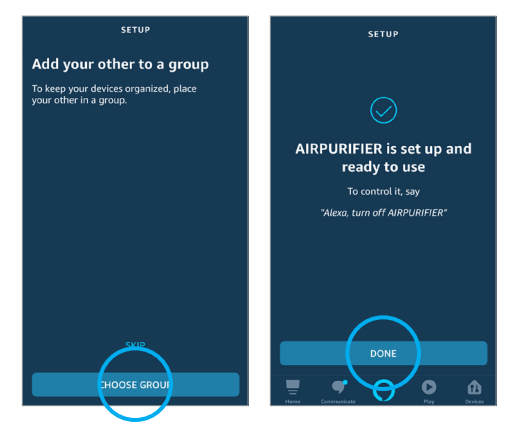

## 13.기기 등록 완료하기

그룹 설정이 필요하지 않은 경우 [SETUP] 화면에서 SKIP 버튼을 눌러 기기 등록을 완료하고 DONE 버튼을 눌러 주세요.

#### 참고

등록 과정 완료되면 스피커로 명령할 수 있습니다.

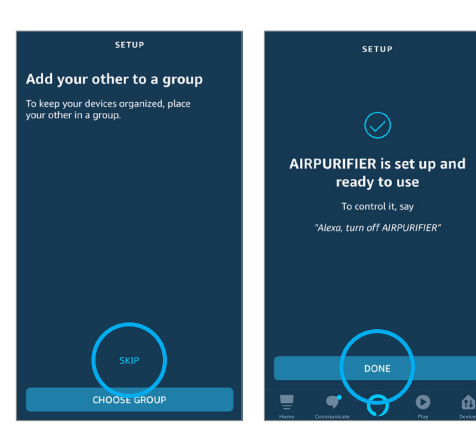

## 14. 연결된 기기 확인하기

[DEVICES] 화면에서 ALL DEVICES 아이콘을 눌러 현재 등록된 기기 목록을 확인할 수 있습니다.

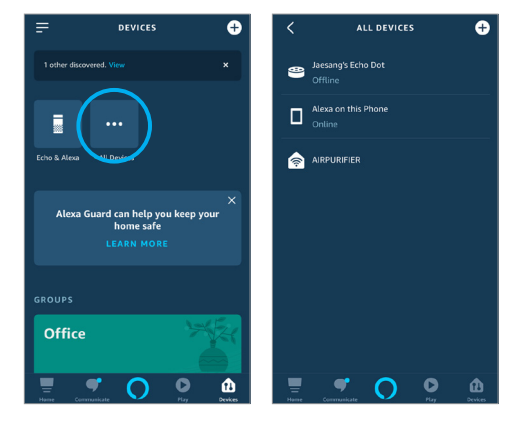

# **Alexa** 음성 명령어 가이드 (가습기)

| 분류       | 명령어                                                                                                    |
|----------|----------------------------------------------------------------------------------------------------|
| 전원 제어    | Alexa, turn on <닉네임>                                                                                                    |
|          | Alexa, turn off <닉네임>                                                                                                    |
| 가습량 제어   | Alexa, set the fan speed of <닉네임> to low                                                                                                    |
|          | Alexa, set the humidity level of <닉네임> to high                                                                                                    |
|          | Alexa, set the humidity level of $\leq 1$ $\leq 1$ $\leq$ |
|          |                                                                                                    |
|          | Set the [ fan speed   airflow speed   wind speed  <br>air speed   humidity   humidity level   humidity setting<br>  steam   steam level   steam setting ] of <닉네임><br>to [ off   zero   minimum   min   low   one   medium  <br>mid   two   maximum   max   high   three ]                                                                                                    |
| 조명 모드 제어 | Alexa, turn on light of <닉네임><br>Alexa, turn off light of <닉네임>                                                                                                    |
|          |                                                                                                    |
|          | Set the Light Mode of <닉네임> to [ off   cycle   cyclic  <br>circular   fix   fixed   selected   selection]                                                                                                    |
| 조명 색상 제어 | Alexa, set the light color of <닉네임> to blue<br>Alexa, set the color of <닉네임> to emerald green                                                                                                    |
|          | Set the [ light color   color ] of <닉네임> to [ ice white  <br>yellow white   lime   light green   dawn blue   emerald<br>green   blue   lilac magenta   cherry blossom  <br>pink white   grape fruit   candle ]                                                                                                    |

| 분류       | 명령어                                                                                                    |
|----------|----------------------------------------------------------------------------------------------------|
| 조명 밝기 제어 | Alexa, set the brightness of <닉네임> to maximum<br>Alexa, set the light intensity of <닉네임> to lowest                                                                                                    |
|          | Set the [ brightness   brightness value   brightness<br>setting   light intensity ] of <닉네임> to [ maximum  <br>highest   brightest   one   two   three   medium   mid  <br>four/five   min   low   lowest   darkest ] |
| 자동 모드 제어 | Alexa, set the mode of <닉네임> to manual<br>Alexa, set the operation mode of <닉네임> to auto<br>Alexa, set the operation setting of <닉네임> to automatic                                                                    |
|          | Set the [ mode   operation   operation mode  <br>operational mode   operation setting ] of <닉네임><br>to [manual   auto   automatic]                                                                                    |

## 참고

미로 공기청정기 맑음을 지원하는 더 많은 음성명령이 추후 업데이트 예정입니다. 기기 연동 및 최신 음성 명령어는 상단에 위치한 QR 코드를 스캔하여 확인해 주세요.

### 참고

Alexa 앱은 현재 국내에서 다운 받을 수 없습니다.

# **Alexa** 음성 명령어 가이드 (선풍기)

| 분류                   | 명령어                                                                                                    |
|----------------------|----------------------------------------------------------------------------------------------------|
| 전원 제어                | Alexa, turn on <닉네임><br>Alexa, turn off <닉네임>                                                                                                    |
| 풍속 제어                | Alexa, set the fan speed of <닉네임> to low<br>Alexa, set the wind speed of <닉네임> to high                                                                                                    |
|                      | Set the [ fan speed   airflow speed   wind speed   air<br>speed ] of <닉네임> to [ minimum   min   lowest   low  <br>medium   mid   high   maximum   max   highest   one,<br>two, … , ninety nine, one hundred ] |
| 회전 모드 설정<br>On / Off | Alexa, turn on rotate of <닉네임><br>Alexa, turn off rotate of <닉네임>                                                                                                    |
|                      | Turn [ on   off ] [ rotate   oscillate   oscillation  <br>swivel   spin ] of <닉네임>                                                                                                    |
| 차일드락 설정<br>On/Off    | Alexa, turn on child lock of <닉네임><br>Alexa, turn off lock of <닉네임>                                                                                                    |
|                      | Turn [ on   off ] [ lock   child lock   device lock ]<br>of <닉네임>                                                                                                    |

| 분류       | 명령어                                                                                                    |
|----------|----------------------------------------------------------------------------------------------------|
| 동작 모드 설정 | Alexa, set the mode of <닉네임> to manual<br>Alexa, set the operation mode of <닉네임> to natural<br>Alexa, set the operation setting of <닉네임><br>to natural wind<br>Alexa, set the operation mode of <닉네임><br>to Sleep (MF02) |
|          | Set the [ mode   operation   operation mode  <br>operational mode   operation setting ] of <닉네임><br>to [ manual   natural   natural wind ]                                                                               |

## 참고

미로 공기청정기 맑음을 지원하는 더 많은 음성명령이 추후 업데이트 예정입니다. 기기 연동 및 최신 음성 명령어는 상단에 위치한 QR 코드를 스캔하여 확인해 주세요.

참고

Alexa 앱은 현재 국내에서 다운 받을 수 없습니다.

# **Alexa** 음성 명령어 가이드 (공기청정기)

| 분류                  | 명령어                                                                                                    |
|---------------------|----------------------------------------------------------------------------------------------------|
| 전원 제어               | Alexa, turn on <닉네임><br>Alexa, turn off <닉네임>                                                                                                    |
| 청정세기 제어             | Alexa, set the fan speed of <닉네임> to minimum<br>Alexa, set the wind speed of <닉네임> to two<br>Alexa, set the air speed of <닉네임> to high<br>Alexa, set the airflow speed <닉네임> to turbo<br>Set the [ fan speed   airflow speed   wind speed  <br>air speed ] of <닉네임> to [ minimum   min   lowest<br>  low   one   medium   mid   two   high   three  <br>maximum   max   highest   turbo   four ] |
| 차일드락 설정<br>On / Off | Alexa, turn on child lock of <닉네임><br>Alexa, turn off lock of <닉네임><br>Turn [ on   off ] [ lock   child lock   device lock ]<br>of <닉네임>                                                                                                    |

| 분류       | 명령어                                                                                                    |
|----------|----------------------------------------------------------------------------------------------------|
| 자동 모드 제어 | Alexa, set the mode of <닉네임> to manual<br>Alexa, set the operation mode of <닉네임> to auto<br>Alexa, set the operation setting of <닉네임> to sleep |
|          | Set the [ mode   operation   operation mode  <br>operational mode   operation setting ] of <닉네임><br>to [manual   auto   automatic   sleep ]    |

#### 참고

미로 공기청정기 맑음을 지원하는 더 많은 음성명령이 추후 업데이트 예정입니다. 기기 연동 및 최신 음성 명령어는 상단에 위치한 QR 코드를 스캔하여 확인해 주세요.

## 참고

Alexa 앱은 현재 국내에서 다운 받을 수 없습니다.

# miro

www.miro.co.kr

미로 고객 만족 서비스센터 1661 - 5796